# 在RV130W上配置強制網路門戶

### 目標

強制網路門戶將Web瀏覽器轉變為身份驗證裝置。網頁需要使用者互動或身份驗證,以便向使 用者授予網路訪問許可權。強制網路門戶通常用於Wi-Fi熱點,用於通過密碼和使用者名稱系 統控制對網路的訪問。

本文檔旨在向您展示如何在RV130W上配置強制網路門戶。

### 適用裝置

·RV130W

### 新增強制網路門戶配置檔案

步驟1.登入到Web配置實用程式並選擇Wireless > Captive Portal > Portal Profile。將開啟*門戶* 配置檔案頁面:

| Portal   | Profile               |        |              |  |
|----------|-----------------------|--------|--------------|--|
| Portal P | rofile Table          |        |              |  |
|          | Profile Name          |        | Redirect URL |  |
|          | Default_Portal_Profil | le     |              |  |
| Add R    | Edit                  | Delete |              |  |
| Save     | Cancel                |        |              |  |

步驟2.按一下Add Row新增新的強制網路門戶配置檔案。

| Portal   | Profi    | e            |       |        |              |   |
|----------|----------|--------------|-------|--------|--------------|---|
| Portal P | rofile T | able         |       |        |              |   |
|          | Profil   | e Name       |       |        | Redirect URL | - |
|          | Defau    | It_Portal_Pr | ofile |        |              |   |
| Add R    | low      | Edit         |       | Delete |              |   |
| Save     |          | Cancel       |       |        |              |   |
|          |          |              |       |        |              |   |

系統將顯示門戶配置檔案設定的新頁面:

| Portal Profile         |                                     |                                                     |
|------------------------|-------------------------------------|-----------------------------------------------------|
| Portal Profile Setting |                                     |                                                     |
| Profile Name:          |                                     |                                                     |
| Verification:          | Guest 👻                             |                                                     |
| Auto Redirect URL:     | 🗇 Enable 🖲 Disable                  |                                                     |
| Redirect URL:          |                                     |                                                     |
| Session Timeout:       | 0                                   | Minutes (Range: 0 - 1440, Default: 0, Unlimited: 0) |
| Font Color:            | White -                             |                                                     |
| Company Name:          | Small Business                      |                                                     |
| Welcome Message:       | Guest Access                        |                                                     |
| Username Field:        | Username                            |                                                     |
| Password Field:        | Password                            |                                                     |
| Login Button Title:    | Log In                              |                                                     |
| Copyright:             | © 2014 Cisco Systems Inc, All rig   | hts reserved.                                       |
| Error 1:               | Login failed. Incorrect username    | or password.                                        |
| Error 2:               | All Connections are currently in us | se, please try again a little later.                |
| Agreement:             | 🛇 Enable 💿 Disable                  |                                                     |

步驟3.在Profile Name欄位中,輸入強制網路門戶配置檔案的名稱。

| Portal Profile Setting |                    |                                                     |
|------------------------|--------------------|-----------------------------------------------------|
| Profile Name:          | cisco1             |                                                     |
| Verification:          | Guest 👻            |                                                     |
| Auto Redirect URL:     | 🛇 Enable 🖲 Disable |                                                     |
| Redirect URL:          |                    |                                                     |
| Session Timeout:       | 0                  | Minutes (Range: 0 - 1440, Default: 0, Unlimited: 0) |

步驟4.從Verification下拉選單中,選擇用於驗證客戶端的身份驗證方法。

| Portal Profile Setting |               |
|------------------------|---------------|
| Profile Name:          |               |
| Verification:          | Guest V       |
| Auto Redirect URL:     | Local Disable |
| Redirect URL:          |               |
| Session Timeout:       |               |

可用選項定義如下:

·訪客 — 客戶端不需要通過資料庫進行身份驗證。

·本地 — 裝置使用本地資料庫對客戶端進行身份驗證。

步驟5.在Auto Redirect URL欄位中,按一下Enable 單選按鈕,當使用者端登入強制網路入口時,將使用者端重新導向到指定的網路位址。如果不希望使用此功能,請選擇Disable並跳至步驟7。

| Portal Profile         |                    |
|------------------------|--------------------|
| Portal Profile Setting |                    |
| Profile Name:          | cisco1             |
| Verification:          | Guest 👻            |
| Auto Redirect URL:     | 🖲 Enable 🔘 Disable |
| Redirect URL:          |                    |
| Session Timeout:       | 0                  |

步驟6.如果您選擇在步驟5中啟用自動重新導向URL,請在*重新導向URL*欄位中,輸入您想要 將使用者端重新導向到的網頁的地址。

| Portal Profile Setting |                       |
|------------------------|-----------------------|
| Profile Name:          | portal1               |
| Verification:          | Guest <b>v</b>        |
| Auto Redirect URL:     | Enable O Disable      |
| Redirect URL:          | https://www.cisco.com |
| Session Timeout:       |                       |

步驟7.在Session Timeout欄位中,輸入允許使用者端在註銷之前保持連線的時間(以分鐘為 單位),並需重新進行驗證。輸入0值將允許客戶端無限期保持連線。

| Portal Profile Setting |                  |                                                     |
|------------------------|------------------|-----------------------------------------------------|
| Profile Name:          | cisco1           |                                                     |
| Verification:          | Guest 👻          |                                                     |
| Auto Redirect URL:     | Enable 		Disable |                                                     |
| Redirect URL:          |                  |                                                     |
| Session Timeout:       | 0                | Minutes (Range: 0 - 1440, Default: 0, Unlimited: 0) |

步驟8.從字型顏色下拉選單中選擇強制網路門戶頁面上文本的顏色。

| Font Color:         | White 🔻                  |  |
|---------------------|--------------------------|--|
| Company Name:       | Red<br>Green             |  |
| Welcome Message:    | Gray<br>Blue             |  |
| Username Field:     | Magenta<br>Cyan<br>Black |  |
| Password Field:     |                          |  |
| Login Button Title: |                          |  |

步驟9.在Company Name欄位中,輸入要顯示在強制網路門戶頁面上的公司名稱。

| Font Color:         | White -                                                                |
|---------------------|------------------------------------------------------------------------|
| Company Name:       | Small Business                                                         |
| Welcome Message:    | Guest Access                                                           |
| Username Field:     | Username                                                               |
| Password Field:     | Password                                                               |
| Login Button Title: | Log In                                                                 |
| Copyright:          | © 2014 Cisco Systems Inc, All rights reserved.                         |
| Error 1:            | Login failed. Incorrect username or password.                          |
| Error 2:            | All Connections are currently in use, please try again a little later. |

### 步驟10.在Welcome Message欄位中,輸入成功連線使用者端時顯示的訊息。

| Font Color:         | White -                                                                |
|---------------------|------------------------------------------------------------------------|
| Company Name:       | Small Business                                                         |
| Welcome Message:    | Guest Access                                                           |
| Username Field:     | Username                                                               |
| Password Field:     | Password                                                               |
| Login Button Title: | Log In                                                                 |
| Copyright:          | © 2014 Cisco Systems Inc, All rights reserved.                         |
| Error 1:            | Login failed. Incorrect username or password.                          |
| Error 2:            | All Connections are currently in use, please try again a little later. |

步驟11.在*Username*欄位和*Password*欄位中,輸入當這些欄位顯示在強制網路門戶頁面上時 在這些欄位旁邊顯示的文本。

| Font Color:                                   | White -                                                                                                   |
|-----------------------------------------------|----------------------------------------------------------------------------------------------------|
| Company Name:                                 | Small Business                                                                                            |
| Welcome Message:                              | Guest Access                                                                                              |
| Username Field:                               | Username                                                                                                  |
| Pageword Field:                               | Depayword                                                                                                 |
| Fassword Field.                               | Password                                                                                                  |
| Login Button Title:                           | Log In                                                                                                    |
| Login Button Title:<br>Copyright:             | © 2014 Cisco Systems Inc, All rights reserved.                                                            |
| Login Button Title:<br>Copyright:<br>Error 1: | Log In<br>© 2014 Cisco Systems Inc, All rights reserved.<br>Login failed. Incorrect username or password. |

步驟12.在Login Button Title欄位中,輸入要在強制網路門戶頁面的登入按鈕上顯示的文本。

| Font Color:         | White -                                                                |
|---------------------|------------------------------------------------------------------------|
| Company Name:       | Small Business                                                         |
| Welcome Message:    | Guest Access                                                           |
| Username Field:     | Username                                                               |
| Password Field:     | Password                                                               |
| Login Button Title: | Log In                                                                 |
| Copyright:          | © 2014 Cisco Systems Inc, All rights reserved.                         |
| Error 1:            | Login failed. Incorrect username or password.                          |
| Error 2:            | All Connections are currently in use, please try again a little later. |

#### 步驟13.在Copyright欄位中,輸入要顯示在強制網路門戶頁面底部的版權。

| Font Color:         | White -                                                                |  |  |
|---------------------|------------------------------------------------------------------------|--|--|
| Company Name:       | Small Business                                                         |  |  |
| Welcome Message:    | Guest Access                                                           |  |  |
| Username Field:     | Username                                                               |  |  |
| Password Field:     | Password                                                               |  |  |
| Login Button Title: | Log In                                                                 |  |  |
| Copyright:          | © 2014 Cisco Systems Inc, All rights reserved.                         |  |  |
| Error 1:            | Login failed. Incorrect username or password.                          |  |  |
| Error 2:            | All Connections are currently in use, please try again a little later. |  |  |

步驟14.輸入要顯示在*錯誤1和錯誤2*欄位中的錯誤消息。由於使用者名稱或密碼無效,錯誤1用 於失敗的身份驗證。錯誤2表示網路繁忙並且所有連線都正在被使用。

| Font Color:         | White -                                                                |
|---------------------|------------------------------------------------------------------------|
| Company Name:       | Small Business                                                         |
| Welcome Message:    | Guest Access                                                           |
| Username Field:     | Username                                                               |
| Password Field:     | Password                                                               |
| Login Button Title: | Log In                                                                 |
| Copyright:          | © 2014 Cisco Systems Inc, All rights reserved.                         |
| Error 1:            | Login failed. Incorrect username or password.                          |
| Error 2:            | All Connections are currently in use, please try again a little later. |

步驟15.在*Agreement*欄位中,按一下**Enable**單選按鈕,要求使用者端在連線之前讀取並同意 接受原則。如果不希望使用此功能,請選擇**Disable**並跳至步驟18。

| All Connections are currently in use, please try again a little later.  |                                                                                                    |  |  |
|-------------------------------------------------------------------------|----------------------------------------------------------------------------------------------------|--|--|
| Enable O Disable                                                        |                                                                                                    |  |  |
| Check here to indicate that you have read and accepted the Acceptance U |                                                                                                    |  |  |
| Acceptance the Policy.                                                  |                                                                                                    |  |  |
| А<br>((                                                                 | Il Connections are currently in use, please try again a little later.  Enable Disable Check here to indicate that you have read and accepted the Acceptance U. Acceptance the Policy. |  |  |

步驟16.如果您選擇在步驟15中啟用協定策略,請在強制網路門戶頁面上協定覈取方塊旁的協 定文本欄位中輸入文本。

| Error 1:               | Login failed. Incorrect username or password.                           |
|------------------------|-------------------------------------------------------------------------|
| Error 2:               | All Connections are currently in use, please try again a little later.  |
| Agreement:             | ◉ Enable <sup>©</sup> Disable                                           |
| Agreement Text:        | Check here to indicate that you have read and accepted the Acceptance U |
| Acceptance Use Policy: | Acceptance the Policy.                                                  |

步驟17.如果您選擇在步驟15中啟用協定策略,請在*接受使用策略*欄位中輸入將在強制網路門 戶頁面上顯示為使用策略的文本。

| Error 1:               | Login failed. Incorrect username or password.                           |  |  |
|------------------------|-------------------------------------------------------------------------|--|--|
| Error 2:               | All Connections are currently in use, please try again a little later.  |  |  |
| Agreement:             | Inable O Disable                                                        |  |  |
| Agreement Text:        | Check here to indicate that you have read and accepted the Acceptance U |  |  |
| Acceptance Use Policy: | Acceptance the Policy.                                                  |  |  |
|                        |                                                                         |  |  |
|                        |                                                                         |  |  |

步驟18.如果要更改強制網路門戶頁面上顯示的背景影象或徽標,請按一下**瀏覽**從電腦中選擇 影象。準備將專案新增到裝置時,按一下相應專案的Upload。

| Upload Files |         |           |                          |                                    |        |
|--------------|---------|-----------|--------------------------|------------------------------------|--------|
| Item         | Status  | File Name | Select Image             |                                    |        |
| Background   | Default |           | Browse No file selected. | (*.jpg, Maximum size: 128 kbytes ) | Upload |
| Logo         | Default |           | Browse No file selected. | (*.gif, Maximum size: 10 kbytes )  | Upload |

步驟19.按一下儲存儲存新建立的強制網路門戶配置檔案。

步驟20.您將重新導向至門戶主*配置文*件頁。新配置檔案應列在*Portal Profile*表中。按一下 Save將配置檔案儲存到裝置上。

| Portal Profile                                      |                       |  |  |  |
|-----------------------------------------------------|-----------------------|--|--|--|
| Configuration settings have been saved successfully |                       |  |  |  |
| Portal Profile Table                                |                       |  |  |  |
| Profile Name                                        | Redirect URL          |  |  |  |
| Default_Portal_Profile                              |                       |  |  |  |
| cisco1                                              | https://www.cisco.com |  |  |  |
| Add Row Edit Delete                                 |                       |  |  |  |
| Save Cancel                                         |                       |  |  |  |

## 新增使用者帳戶

必須存在具有使用者名稱和密碼的使用者帳戶,強制網路門戶才能運行。只有具有儲存在裝置 中的使用者帳戶的客戶端才能登入強制網路門戶頁面並訪問網路。

步驟1.在Web配置實用程**序中導航到Wireless > Captive Portal > User Account**。系統將顯示 *User Account*頁面:

| User Account |               |        |          |  |  |
|--------------|---------------|--------|----------|--|--|
| User Acco    | unt Table     |        |          |  |  |
| - L          | Isername      |        | Password |  |  |
| 🗌 No da      | ta to display |        |          |  |  |
| Add Row      | Edit          | Delete | Import   |  |  |
| Save         | Cancel        |        |          |  |  |

#### 步驟2.按一下Add Row以將新使用者帳戶新增到User Account表中。

| User Account                                 |          |                 |                       |  |
|----------------------------------------------|----------|-----------------|-----------------------|--|
| You must save before you can edit or delete. |          |                 |                       |  |
| User Account Table                           |          |                 |                       |  |
| Username                                     | Password | Verify Password | Access Time (Minutes) |  |
| user1                                        | ••••     | ••••            | 60                    |  |
| Add Row Edit Delete                          | Import   |                 |                       |  |
| Save Cancel                                  |          |                 |                       |  |

步驟3.在Username欄位中輸入使用者的名稱。

| User Acco     | ount                           |          |   |                 |   |    |                       |
|---------------|--------------------------------|----------|---|-----------------|---|----|-----------------------|
| You must save | before you can edit or delete. |          |   |                 |   |    |                       |
| User Accourt  | nt Table                       |          |   |                 |   |    |                       |
|               | Username                       | Passwore | 1 | Verify Password |   |    | Access Time (Minutes) |
|               | user1                          |          |   |                 | Ī | 60 | ]                     |
| Add Row       | Edit Delete                    | Import   |   |                 |   |    |                       |
| Save          | Cancel                         |          |   |                 |   |    |                       |
|               |                                |          |   |                 |   |    |                       |

步驟4.在Password 欄位中輸入使用者帳戶的密碼。在Verify Password欄位中再次輸入相同的密碼。

| User Account                                 |          |                 |                       |  |  |
|----------------------------------------------|----------|-----------------|-----------------------|--|--|
| You must save before you can edit or delete. |          |                 |                       |  |  |
| User Account Table                           |          |                 |                       |  |  |
| Username                                     | Password | Verify Password | Access Time (Minutes) |  |  |
| user1                                        | ·····    |                 | 60                    |  |  |
| Add Row Edit Delete Import                   |          |                 |                       |  |  |
| Save Cancel                                  |          |                 |                       |  |  |

步驟5.在Access Time(Minutes)欄位中輸入在需要再次登入之前允許特定使用者訪問網路的時間(以分鐘為單位)。輸入 0將授予使用者無限制的訪問許可權。

| User Account                                 |          |                 |                       |  |  |  |  |  |  |
|----------------------------------------------|----------|-----------------|-----------------------|--|--|--|--|--|--|
| You must save before you can edit or delete. |          |                 |                       |  |  |  |  |  |  |
| User Account Table                           |          |                 |                       |  |  |  |  |  |  |
| Username                                     | Password | Verify Password | Access Time (Minutes) |  |  |  |  |  |  |
| user1                                        |          |                 | 60                    |  |  |  |  |  |  |
| Add Row Edit Delete Import                   |          |                 |                       |  |  |  |  |  |  |
| Save Cancel                                  |          |                 |                       |  |  |  |  |  |  |

步驟6.按一下Save以儲存新使用者帳戶。

## 將強制網路門戶配置檔案應用於無線連線

要使用新建立的門戶配置檔案,您必須按照以下步驟將強制網路門戶應用於裝置的一個 SSID。

步驟1.在Web配置實用程式中導航至Wireless > Basic Settings。系統將顯示Basic Settings頁面:

| Basic Settings                       |                                                                           |                 |                                                                                          |                                                            |                                       |                                 |                         |                                                        |     |                                                                                                    |        |
|--------------------------------------|---------------------------------------------------------------------------|-----------------|------------------------------------------------------------------------------------------|------------------------------------------------------------|---------------------------------------|---------------------------------|-------------------------|--------------------------------------------------------|-----|----------------------------------------------------------------------------------------------------|--------|
| Radio:                               | V                                                                         | Enable          |                                                                                          |                                                            |                                       |                                 |                         |                                                        |     |                                                                                                    |        |
| Wireless Network Mode: B/G/N-Mixed 🗸 |                                                                           | B/G/N-Mixed 👻   |                                                                                          |                                                            |                                       |                                 |                         |                                                        |     |                                                                                                    |        |
| Wireless Band Selection:             |                                                                           | 0 20MHz 🔘 20/40 | MHz                                                                                      |                                                            |                                       |                                 |                         |                                                        |     |                                                                                                    |        |
| Wireless Channel:                    | A                                                                         | Auto 👻          |                                                                                          |                                                            |                                       |                                 |                         |                                                        |     |                                                                                                    |        |
| AP Management VL                     | AN: 1                                                                     | 1 💌             |                                                                                          |                                                            |                                       |                                 |                         |                                                        |     |                                                                                                    |        |
| U-APSD (WMM Pow                      | er Save):                                                                 | Enable          |                                                                                          |                                                            |                                       |                                 |                         |                                                        |     |                                                                                                    |        |
| Wiroloss Tablo                       |                                                                           |                 |                                                                                          |                                                            |                                       |                                 |                         |                                                        |     |                                                                                                    |        |
|                                      |                                                                           |                 |                                                                                          |                                                            |                                       |                                 |                         |                                                        |     |                                                                                                    |        |
|                                      |                                                                           |                 |                                                                                          |                                                            |                                       | Wireless Isolation              |                         |                                                        |     | Captive Portal                                                                                                    |        |
| Enable SSID                          | SSID Name                                                                 | SSID Broadcast  | Security Mode                                                                            | MAC Filter                                                 | VLAN                                  | Wireless Isolation<br>with SSID | WMM                     | Max Associated clients                                 | WPS | Captive Portal<br>Portal Profile                                                                                                    | Enable |
| Enable SSID                          | SSID Name<br>ciscosb1                                                     | SSID Broadcast  | Security Mode<br>WPA2-Personal                                                           | MAC Filter<br>Disabled                                     | VLAN<br>1                             | Wireless Isolation<br>with SSID | WMM                     | Max Associated clients                                 | WPS | Captive Portal<br>Portal Profile<br>Please select a Profile                                                                                  | Enable |
| Enable SSID                          | SSID Name<br>ciscosb1<br>ciscosb2                                         | SSID Broadcast  | Security Mode<br>WPA2-Personal<br>Disabled                                               | MAC Filter<br>Disabled<br>Disabled                         | VLAN<br>1                             | Wireless Isolation<br>with SSID | WMM                     | Max Associated clients<br>16<br>0                      | WPS | Captive Portal<br>Portal Profile<br>Please select a Profile<br>Please select a Profile                                                       | Enable |
| Enable SSID :                        | SSID Name<br>ciscosb1<br>ciscosb2<br>ciscosb3                             | SSID Broadcast  | Security Mode<br>WPA2-Personal<br>Disabled<br>Disabled                                   | MAC Filter<br>Disabled<br>Disabled<br>Disabled             | VLAN<br>1<br>1                        | Wireless Isolation<br>with SSID | <b>WMM</b>              | Max Associated clients<br>16<br>0<br>0                 | WPS | Captive Portal<br>Portal Profile<br>Please select a Profile<br>Please select a Profile<br>Please select a Profile                            | Enable |
| Enable SSID 3                        | SSID Name<br>ciscosb1<br>ciscosb2<br>ciscosb3<br>ciscosb4                 | SSID Broadcast  | Security Mode<br>WPA2-Personal<br>Disabled<br>Disabled<br>Disabled                       | MAC Filter<br>Disabled<br>Disabled<br>Disabled             | VLAN<br>1<br>1<br>1                   | Wireless Isolation<br>with SSID | WMM                     | Max Associated clients<br>16<br>0<br>0<br>0            | WPS | Captive Portal<br>Portal Profile<br>Please select a Profile<br>Please select a Profile<br>Please select a Profile<br>Please select a Profile | Enable |
| Enable SSID 3                        | SSID Name<br>ciscosb1<br>ciscosb2<br>ciscosb3<br>ciscosb4<br>Edit Securit | SSID Broadcast  | Security Mode<br>WPA2-Personal<br>Disabled<br>Disabled<br>Edit MAC Filtering             | MAC Filter<br>Disabled<br>Disabled<br>Disabled<br>Disabled | VLAN<br>1<br>1<br>1<br>1<br>Time of D | Wireless Isolation<br>with SSID | VMM<br>V<br>V<br>V<br>E | Max Associated clients<br>16<br>0<br>0<br>0<br>dit WPS | WPS | Captive Portal<br>Portal Profile<br>Please select a Profile<br>Please select a Profile<br>Please select a Profile<br>Please select a Profile | Enable |
| Enable SSID 3                        | SSID Name<br>ciscosb1<br>ciscosb2<br>ciscosb3<br>ciscosb4<br>Edit Securit | SSID Broadcast  | Security Mode<br>WPA2-Personal<br>Disabled<br>Disabled<br>Edit MAC Filtering             | MAC Filter<br>Disabled<br>Disabled<br>Disabled<br>Disabled | VLAN<br>1<br>1<br>1<br>1<br>Time of D | Wireless Isolation<br>with SSID | WMM                     | Max Associated clients<br>16<br>0<br>0<br>dit WPS      | WPS | Captive Portal<br>Portal Profile<br>Please select a Profile<br>Please select a Profile<br>Please select a Profile<br>Please select a Profile | Enable |
| Enable SSID 3                        | SSID Name<br>ciscosb1<br>ciscosb2<br>ciscosb3<br>ciscosb4<br>Edit Securit | SSID Broadcast  | Security Mode<br>WPA2-Personal<br>Disabled<br>Disabled<br>Disabled<br>Edit MAC Filtering | MAC Filter<br>Disabled<br>Disabled<br>Disabled             | VLAN<br>1<br>1<br>1<br>1<br>Time of E | Wireless Isolation<br>with SSID | WMM<br>V<br>V<br>E      | Max Associated clients<br>16<br>0<br>0<br>dit WPS      | WPS | Captive Portal<br>Portal Profile<br>Please select a Profile<br>Please select a Profile<br>Please select a Profile<br>Please select a Profile | Enable |
| Enable SSID 3                        | SSID Name<br>ciscosb1<br>ciscosb2<br>ciscosb3<br>ciscosb4<br>Edit Securit | SSID Broadcast  | Security Mode<br>WPA2-Personal<br>Disabled<br>Disabled<br>Edit MAC Filtering             | MAC Filter<br>Disabled<br>Disabled<br>Disabled             | VLAN<br>1<br>1<br>1<br>1<br>Time of E | Wireless Isolation<br>with SSID | WMM                     | Max Associated clients<br>16<br>0<br>0<br>dit WPS      | WPS | Captive Portal<br>Portal Profile<br>Please select a Profile<br>Please select a Profile<br>Please select a Profile<br>Please select a Profile | Enable |

### 步驟2.選中要應用配置檔案的SSID旁邊的覈取方塊,然後點選Edit(編輯)。

| Wi | Wireless Table |               |                |                                    |            |                    |            |              |                         |          |                         |          |
|----|----------------|---------------|----------------|------------------------------------|------------|--------------------|------------|--------------|-------------------------|----------|-------------------------|----------|
|    | Enable SSID    |               | SSID Broadcast | Broadcast Security Mode MAC Filter |            | Wireless Isolation |            |              | Max Associated alights  | MDQ      | Captive Portal          |          |
|    | Ellable SSID   | SOID Maine    | SSID BIOAUCASI | Security Mode                      | MAC FILLEI | VLAIN              | with SSID  | VVIVIIVI     | Max Associated citerits | WFO      | Portal Profile          | Enable   |
|    | ON             |               | V              | WPA2-Personal                      | Disabled   |                    |            | <b>V</b>     |                         | <b>V</b> | Please select a Profile | <b>v</b> |
|    | OFF)           | ciscosb2      |                | Disabled                           | Disabled   | 1                  |            | $\checkmark$ | 0                       |          | Please select a Profile | -        |
|    | OFF)           | ciscosb3      |                | Disabled                           | Disabled   | 1                  |            | 1            | 0                       |          | Please select a Profile | -        |
|    | OFF)           | ciscosb4      |                | Disabled                           | Disabled   | 1                  |            | $\checkmark$ | 0                       |          | Please select a Profile | -        |
|    | Edit           | Edit Security | y Mode         | Edit MAC Filtering                 | ٦ (        | Fime of E          | )ay Access | E            | Edit WPS                |          |                         |          |

#### 步驟3.選中Captive Portal的**Enable**覈取方塊,然後從*Portal Profile*下拉選單中選擇要使用的配 置檔案。

| st | Security Mode | MAC Filter | VLAN         | Wireless Isolati<br>with SSID | on <sub>WMM</sub> | Max Associated clients | WPS | Captive Portal                                 | able |
|----|---------------|------------|--------------|-------------------------------|-------------------|------------------------|-----|------------------------------------------------|------|
|    | NPA2-Personal | Disabled   | 1 👻          |                               |                   | 16                     |     | Please select a Profile                        | 5    |
|    | Disabled      | Disabled   | 1            |                               | $\checkmark$      | 0                      |     | Please select a Profile Default Portal Profile | ]    |
|    | Disabled      | Disabled   | 1            |                               | 1                 | 0                      |     | cisco1                                         |      |
|    | Disabled      | Disabled   | 1            |                               | $\checkmark$      | 0                      |     | Please select a Profile                        |      |
| ١C | Filtering     | Time o     | f Day Access | Edit WPS                      |                   |                        |     |                                                |      |

**附註:**如果在入口設定檔上使用訪客驗證,則必須從VLAN下拉清單中選擇除1之外的VLAN。 如需建立新VLAN的幫助,請參閱<u>RV130和RV130W上的VLAN成員身份</u>。

步驟4.按一下Save以儲存變更內容。

**附註:**您必須事後重新啟動裝置,以確保強制網路門戶應用於您的網路。